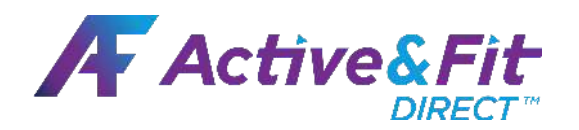

## How to sign up

## **1.** Login to your Workday account with your FlexID

.

### Workday Login

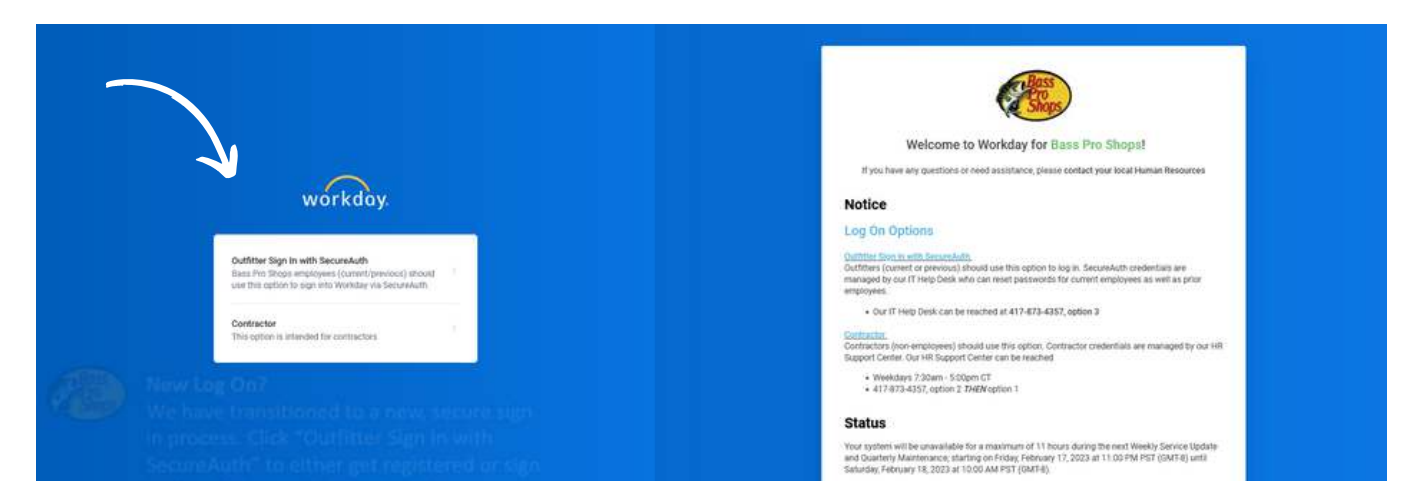

# 2. Locate the announcements tab and select view more announcements if you do not see the Active&Fit Logo

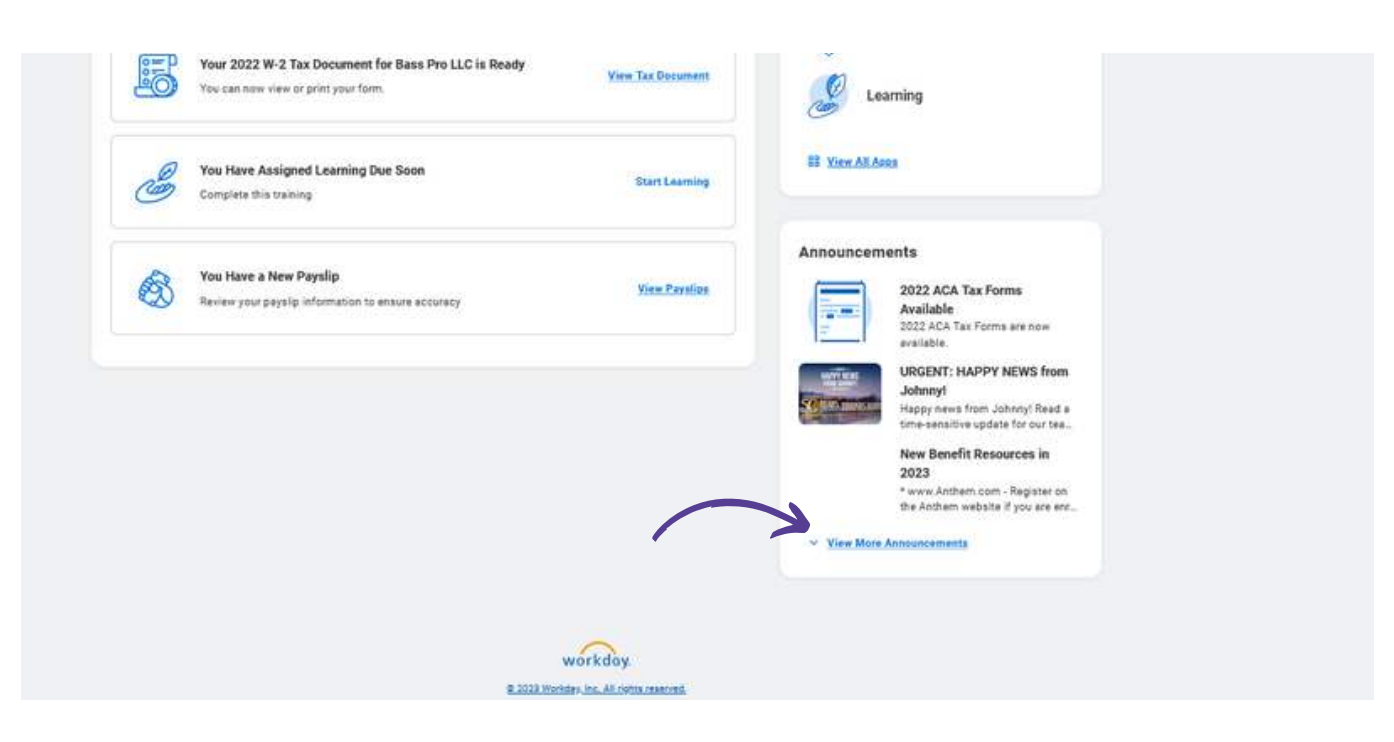

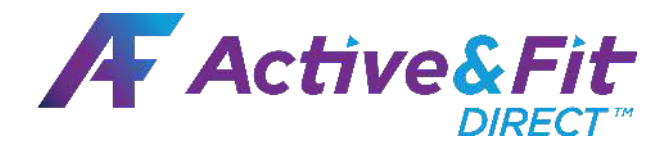

## 3 Click on the Active&Fit **Direct announcement**

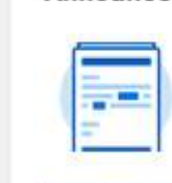

Announcements

#### Available 2022 ACA Tax Forms are now available.

2022 ACA Tax Forms

URGENT: HAPPY NEWS from Johnny! Happy news from Johnny! Read a

time-sensitive update for our tea...

#### New Benefit Resources in 2023

\* www.Anthem.com - Register on the Anthem website if you are enr...

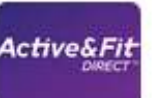

sydney

Active&Fit Direct Bass Pro Shops is proud to offer Active&Fit Direct to all our Outfitt...

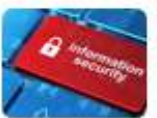

#### Information Security Policy The Information Security Policy (the Policy) are the guiding princi\_

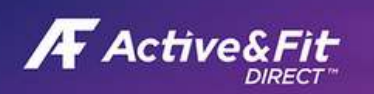

#### **Active&Fit Direct**

Bass Pro Shops is proud to offer Active&Fit Direct to all our Outfitters across the United States. The Active&Fit Direct program is a flexible, comprehensive low-cost fitness program offered through American Specialty Health Fitness Inc. Follow the link to explore what fitness centers participate in your area.

Try 200 free workout videos on the Active&Fit Direct website before you enroll! There are also free resources such as a Facebook and YouTube community for additional health tips, workout classes that are free to everyone - regardless of enrollment status If you do take advantage of this program and enroll, your membership includes:

- 11,900+ Gyms
- · 9,000+ On-Demand Videos
- 1:1 Well-Being Coaching
- · A fitness program with no annual fees and no long-term contracts. Switch gyms anytime.

Plus

- · Membership options for your spouse
- · 5,600+ Premium Gym Options at exercise studios, outdoo experiences, and others with 20% - 70% discounts at most locations
- · Act Now! Monthly fees for January March are \$25/mo., plus we'll waive your enrollment fee. Price increases to \$28/mo. on April 1, 2023.

Questions? Email wellbeing@basspro.com for more inform

## Active&Fit Member FADs ActiveAndFitDirect

## Follow the Outfitter Link and register your account!

- Registering your account is completely **free**. Upon registration you will be able to search for local fitness centers that participate in the program.
- If you choose to enroll in the Active&Fit Direct progam you will begin paying \$25 monthly and receive access to:
  - Local and nationwide fitness centers
  - Over 9000+ virtual / on -demand workout programs.
  - Once enrolled you can enroll your spouse or domestic partner.
  - No long term contracts you can cancel at any time.

Please note - this link is exclusive to Outfitters through our partnership with Active&Fit Direct and is only accessible through Workday. Sharing the link is not permitted.

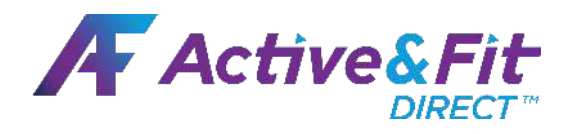

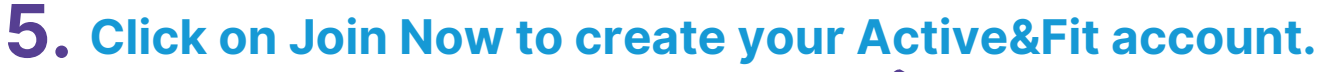

| HOMEPAGE FIND YO<br>IVe&Fit Direct standard p                         | UR GYM WORKOUT VIDEOS SPOUSE BENEFITS FAQ<br>rogram will raise the member fee from \$25 to \$28 (plus applicable tax). Th<br>nrolled, the new fee will automatically apply to your March payment for Ap | e \$3 program increase helps us continue to offer this fantastic program with a robust network of gs<br>na. Not enrolled yet? Take advantage of the current rate and join today! |
|-----------------------------------------------------------------------|----------------------------------------------------------------------------------------------------|----------------------------------------------------------------------------------------------------|
| No<br>Get<br>Join any of<br>Iong-term<br>videos in th                 | Enrollment Fee<br>\$25 Off Today<br>our 11,900+ fitness centers and studios with no<br>contracts. Plus, access 9,000+ guided workout<br>the comfort of your home. Get the flexibility you need          |                                                                                                    |
| • Follow the<br>easy, 2-step<br>process to<br>create your<br>account. | Create an Account<br>Step 1 of 2<br>Please provide the following information as it appears on a valid th.<br>First Name<br>                                                                             | Create an Account<br>Step 2 of 2<br>Username<br>Please enter a username.<br>Please word<br>Security Question<br>Security Question                                                |

Account Confirmation. After clicking "Register" on step 5, you will be taken to a confirmation page as seen below. You will also receive an confirmation email.

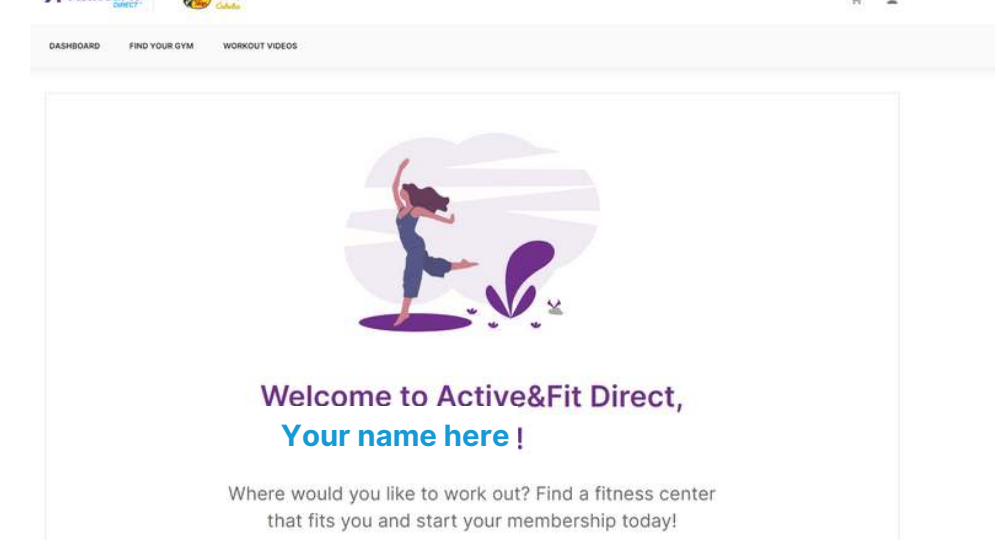